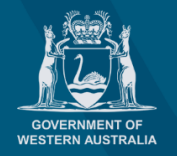

# How to view and update your profile

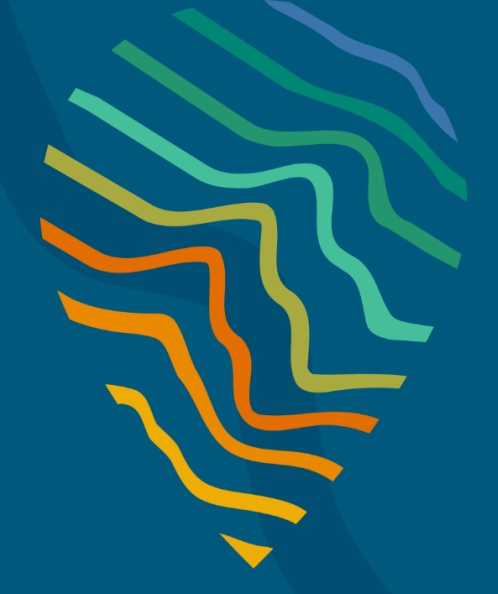

#### **Planning Online portal enquiries**

Phone: Email: +61 8 6551 8002 and select option "2" posupport@dplh.wa.gov.au

## How to view and update your profile

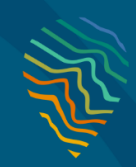

#### **User Profile**

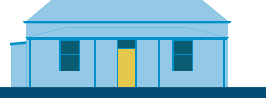

### Viewing and updating your profile

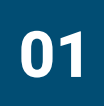

Upon signing-in to your Planning Online account, click on the **drop-down** arrow under your username (top right of the page in the ribbon) and select **profile**.

Note: This function is available on all portal pages.

| 就 nlanni | ngonline                                                                                                    |                                                         |               |                                                                                                    |                                                                                                    | Admin _                                                                   | Daniel Siver        |
|----------|----------------------------------------------------------------------------------------------------|---------------------------------------------------------|---------------|----------------------------------------------------------------------------------------------------|----------------------------------------------------------------------------------------------------|---------------------------------------------------------------------------|---------------------|
|          |                                                                                                    | Planning (                                              | Dnline Po     | ortal                                                                                                    |                                                                                                    |                                                                           | Profile<br>Sign out |
|          | Planning Online / User management                                                                                     | nt                                                      |               |                                                                                                    |                                                                                                    |                                                                           |                     |
|          | User manageme                                                                                                    | ent                                                     |               |                                                                                                    |                                                                                                    |                                                                           |                     |
|          | BHP Power                                                                                                    | BHP Powe                                                | r             |                                                                                                    | + Au                                                                                                    | thorise user                                                              |                     |
|          | Cunderdin, Shire of                                                                                                   |                                                         |               |                                                                                                    |                                                                                                    |                                                                           |                     |
|          |                                                                                                    | Service adm                                             | inistrators   | S                                                                                                    | earch                                                                                                    | ٩                                                                         |                     |
|          |                                                                                                    | Given name(s)                                           | Family name 🕇 | Contact email                                                                                                    |                                                                                                    |                                                                           |                     |
|          |                                                                                                    | Daniel                                                  | Sixsmith      | daniel.sixsmith@dplh.                                                                                                    | wa.gov.au                                                                                                    | •                                                                         |                     |
|          |                                                                                                    |                                                         |               |                                                                                                    |                                                                                                    |                                                                           |                     |
|          | ngonline                                                                                                    |                                                         |               |                                                                                                    |                                                                                                    | Applic                                                                    | ations Da           |
|          | ngonline                                                                                                    | Planning (                                              | Online Po     | ortal                                                                                                    |                                                                                                    | Applic                                                                    | ations Da           |
|          | ngonline<br><u>Planning Online</u> / My Profile                                                                       | Planning (                                              | Online Po     | ortal<br><sub>Help</sub>                                                                                                    |                                                                                                    | n Applic                                                                  | ations Da           |
|          | ngonline<br>Planning Online / My Profile<br>My Profile                                                                | Planning (                                              | Online Po     | ertal<br>Help<br>Contact pho                                                                                                    | ne (option                                                                                                    | Applic Applic al)                                                         | pations Da          |
|          | ngonline<br>Planning Online / My Profile<br><b>My Profile</b>                                                         | Planning (                                              | Online Po     | Help<br>Contact pho<br>If a contact numb<br>only be used if th<br>other correspond<br>contact email.                                                                                      | ne (option<br>er is supplied,<br>e matter is urg<br>ence will occu                                                              | Applic<br>al)<br>it will<br>gent, all<br>r via a                          | ations Da           |
|          | ngonline<br>Planning_Online / My Profile<br>My Profile<br>Your account infor                                          | Planning (                                              | Online Po     | <b>Help</b><br><b>Contact pho</b><br>If a contact numb<br>only be used if th<br>other correspond<br>contact email.<br><b>Login email</b>                                                  | ne (option<br>per is supplied,<br>e matter is urg<br>ence will occu                                                             | Applic Applic al) t will gent, all r via a                                | ations Da           |
|          | ngonline<br>Planning Online / My Profile<br><b>My Profile</b><br><b>Your account infor</b><br>Given name/s            | Planning (<br>mation                                    | Online Po     | Help<br>Contact pho<br>If a contact numb<br>only be used if th<br>other correspond<br>contact email.<br>Login email<br>A login email is u                                                 | ne (option<br>ber is supplied,<br>e matter is urg<br>ence will occu<br>sed only to log                                          | Applic<br>al)<br>it will<br>gent, all<br>r via a<br>gin to the            | ations Da           |
|          | ngonline<br>Planning.Online / My Profile<br>My Profile<br>Your account infor<br>Given name/s<br>Daniel                | Planning (<br>rmation<br>Family name<br>Smith           | Online Po     | Help<br>Contact pho<br>If a contact numb<br>only be used if th<br>other correspond<br>contact email<br>A login email is u<br>portal.                                                      | ne (option<br>per is supplied,<br>e matter is urg<br>ence will occu<br>sed only to log<br>il                                    | Applic<br>al)<br>, it will<br>gent, all<br>r via a<br>gin to the          | ations Da           |
|          | ngonline<br>Planning_Online / My Profile<br>My Profile<br>Your account infor<br>Given name/s<br>Daniel<br>Login email | rmation<br>Family name<br>Smith<br>Organisation/company | Online Po     | Help<br>Contact pho<br>If a contact numb<br>only be used if th<br>other correspond<br>contact email.<br>Login email is u<br>portal.<br>Contact email<br>A contact email i                 | ne (option<br>ber is supplied,<br>e matter is urg<br>ence will occu<br>sed only to log<br>il                                    | Applic<br>al)<br>it will<br>gent, all<br>r via a<br>gin to the            | ations Da           |
|          | ngonline<br>Planning_Online / My Profile<br>My Profile<br>Your account infor<br>Given name/s<br>Daniel<br>Login email | rmation<br>Family name<br>Smith<br>Organisation/company | Contine Po    | Help<br>Contact pho<br>If a contact numb<br>only be used if th<br>other correspond<br>contact email.<br>Login email<br>A login email is u<br>portal.<br>Contact email<br>a correspondence | ne (option<br>ber is supplied,<br>e matter is urg<br>ence will occu<br>sed only to log<br>il<br>s used for any<br>from Planning | Applic<br>al)<br>it will<br>gent, all<br>r via a<br>gin to the<br>Online. | ations Da           |